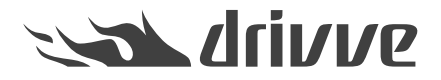

Welche Einstellungen müssen auf einem Xerox-Gerät vorgenommen werden, bevor ich Drivve | Image installiere?

Knowledge base article #4761

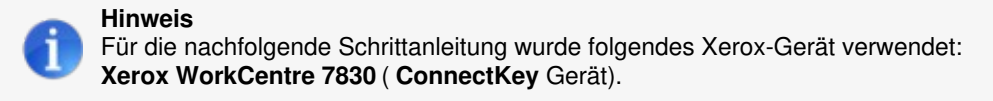

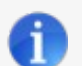

Hinweis: Aktivierung von EIP auf Xerox-Geräten

Informationen zur Aktivierung von EIP auf Xerox-Geräten finden Sie in folgenden Dokument: Xerox EIP.pdf

Bevor Sie Drivve | Image auf einem Xerox-Gerät installieren, müssen Sie bestimmte Einstellungen auf dem Gerät vornehmen. Diese sind nachfolgend beschrieben.

## Gehen Sie wie folgt vor:

•

- 1. Geben Sie die IP-Adresse Ihres Xerox-Gerätes in die Adressleiste Ihres Web-Browsers ein. Die Geräte-Administrationsseite wird angezeigt.
- 2. Melden Sie sich als Administrator an.
  - Auf dem Gerät muss ein Zertifikat installiert sein. Dies kann ein gekauftes oder ein selbstsigniertes Zertifikat sein:
    - Wenn Sie ein selbstsigniertes Zertifikat erstellen möchten, fahren Sie mit Schritt 3 fort.
    - Wenn Sie ein gekauftes Zertifikat verwenden möchten, fahren Sie mit Schritt 6 fort.
- 3. Wählen Sie den Menüpunkt Sicherheit > Zertifikate > Sicherheitszertifikate.
- 4. Klicken Sie den Button Neues Xerox-Gerätezertifikat erstellen.

Ŵ

| Centreware®<br>Internet Services                                                                                                    | XEROX WorkCentre                                                                                                    | /830                                                                                                    |                                                                                                    | 🚴 admin - Abmelden   Homepage   Index   Sitemap   Hilfe                                                                                      |
|----------------------------------------------------------------------------------------------------|----------------------------------------------------------------------------------------------------|----------------------------------------------------------------------------------------------------|----------------------------------------------------------------------------------------------------|----------------------------------------------------------------------------------------------------|
| Status Aufträge Drucken                                                                                                    | Scannen Adressbuch                                                                                                    | Einrichtung                                                                                               | Support                                                                                                    |                                                                                                    |
| Einrichtung<br>Konfiguration - Überblick<br>Beschreibung<br>Fallgemeine Einstellungen                                                                     | Sicherheitszert                                                                                                    | fikate                                                                                                    |                                                                                                    | Auf werkseltige Gerätestandardeinstellungen zurücksetzen                                                                                     |
| <ul> <li>Netzanschluss<br/>Einrichten</li> <li>Anmelden/Berechtigungen/<br/>Kentenzählung</li> </ul>                                                      | Xerox-Gerätezertif                                                                                                    | kat Von Zeri                                                                                              | fizierungsstelle signierte(s) Gerätezertifikat(e) $\sum$ Vertrauenswürdige(s) Stamm-/Zwisc                                                                                                    | henzertifikat(e) Domänencontrollerzertifikat(e)                                                                                              |
| Services                                                                                                    | Neues Xerox-Geräte                                                                                                    | zertifikat ersteller                                                                                      |                                                                                                    |                                                                                                    |
|                                                                                                    | Angezeigter<br>Default Xero<br>Hinweis<br>Wenn Clentbrowser si<br>heruntergeladen und in<br>Generisches vertrauen<br>Dieses vertrauenswürd | Name<br>« Device Certifica<br>herheitsrelevant<br>dem Speicheror<br>würdiges Xerox-<br>ige Zertifizierung | Zweck           e         8021x Client Authentication IPsec HTTPS SMTP           Warm-/Fehlermeldungen beim Zugriff auf die Web-Oberfläche des Xerox-Geräts empfangen, muss der vertrauenswürdigen Zertifikate des Clientbrowsers installiert werden.           ertifizierungsstellenzertifikat herunterladen           stellenzertifikat darf nur im Client-Gerätebrowser geladen und installiert werden. Es darf nicht auf | Maßnahme<br>Anzeigen/Exportieren<br>i das folgende vertrauenswürdige Zertifizierungsstellenzertifikat<br>dem Xerox-Gerät installiert werden. |
| Timeout & Wiederaufnahme<br>USB-Anschlusssicherheit<br>Datenschutz<br>PostScript @-Kennwörter<br>Benutzermamen ausblenden<br>Test zur Softwareüberprüfung |                                                                                                    |                                                                                                    | © 2013 Xerox Corporation. Alle Rechte vorbehalten.<br>Xerox% und XEROX samt Bildmarke@ sind Marken der<br>Xerox Corporation in den USA und/dder anderen Ländern.                                                                                                    |                                                                                                    |

5. Tragen Sie gewünschten Angaben für das Zertifikat ein und klicken Sie den ButtonFertig stellen.

| Centreware®<br>Internet Services                                                                                                    | XEROX WorkCentre 7830                                                                                                    | 👗 admin - Abmeiden   Homepage   Index   Sitemap   Hilfe                                                          |
|----------------------------------------------------------------------------------------------------|----------------------------------------------------------------------------------------------------|----------------------------------------------------------------------------------------------------|
| Status Aufträge Drucken                                                                                                    | Scannen Adressbuch Einrichtung Support                                                                                                    |                                                                                                    |
| Einrichtung<br>Konfiguration - Überblick<br>Beschreibung<br>Allgemeine Einstellungen                                                                                                    | Xerox-Gerätezertifikat erstellen<br>Felder ausfüllen und auf Fertig stellen klicken, um ein neues Xerox-Gerätezertifikat zu generiere                                                | en.                                                                                                    |
| *Netzanschluss                                                                                                    | Automatisches Zertifikat                                                                                                    |                                                                                                    |
| Anmelden/Berechtigungen/<br>Kostenzählung                                                                                                    | Zweibuchstabiger Landescode:<br>Bundesland/ Bundesland:                                                                                                    |                                                                                                    |
| Sicherheit     'Sicherheit     'Kennwortrichtlinien     Installationrichtlinien     Integrierte McAfee-Steuerung     Geschützte Ausgabe     Authentifizierung aktivieren     (Anmelden)     'Verschlüsselung     'Zertifikate     Sicherheitszettilkate     Länge des Zertifikatschlüssels     IP-Filtrieren     Überwachungsprotokoll     IPsec     Timeout & Wiederaufnahme     USB-Anschlussicherheit | Ort:<br>Organisation:<br>Organisationseinheit:<br>Allgemeiner Name:<br>Alternativname Zertifikatempfänger:<br>E-Mail-Adresse:<br>Gültigkeitstage (erforderlich):<br>Hash-Algorithmus | MS-UPN<br>(1 - 5000)<br>© SHA256 © SHA1                                                                          |
| Datenschutz<br>PostScript @-Kennwörter<br>Benutzernamen ausblenden<br>Test zur Softwareüberprüfung                                                                                                    |                                                                                                    | Fertig stellen Abbrechen                                                                                         |
|                                                                                                    | x                                                                                                    | kerox 🅥                                                                                                    |
|                                                                                                    | © 2013 Xerox Co<br>Xerox® und XERO<br>Xerox Corporation in                                                                                                    | orporation. Alle Rechte vorbehalten.<br>X samt Bildmarke® sind Marken der<br>n den USA und/oder anderen Ländern. |

- 6. Wählen Sie den Menüpunkt Netzanschluss > Einrichten.
- 7. Klicken Sie den Button **Bearbeiten** bei den Protokollen **HTTP** und **SNMP** und nehmen Sie die erforderlichen Einstellungen vor. Die erforderlichen Einstellungen der beiden Protokolle sind nachfolgend beschrieben.

| Centreware®<br>Internet Services                         | XEROX WorkCentre 7830                                              | 👗 admin - Abmelde                                                    | n   Homepage   Index   Sitemap   Hilfe |  |  |  |  |
|----------------------------------------------------------|--------------------------------------------------------------------|----------------------------------------------------------------------|----------------------------------------|--|--|--|--|
| Status Aufträge Drucken S                                | icannen Adressbuch <mark>Einrichtung</mark> Support                |                                                                      |                                        |  |  |  |  |
| Einrichtung<br>Konfiguration - Überblick<br>Beschreibung |                                                                    |                                                                      |                                        |  |  |  |  |
| Allgemeine Einstellungen                                 | Netzwerk                                                           |                                                                      |                                        |  |  |  |  |
| ▼Netzanschluss                                           | Das Gerät ist per Funk ODER Kabel mit dem Netzwerk verbunden. Es k | önnen nicht beide Verbindungsoptionen gleichzeitig aktiviert werden. |                                        |  |  |  |  |
| Einrichten                                               | Aktiv Profil                                                       | Status                                                               | Maßnahme                               |  |  |  |  |
| Kostenzählung                                            | Kabelverbindung                                                    | IPv4 ist aktiv                                                       | Bearbeiten                             |  |  |  |  |
| ▼Services<br>Anzeige                                     | Aktivieren Xerox Wireless-Netzwerkschnittstelle                    | Keine Drahtloshardware installiert                                   |                                        |  |  |  |  |
| Druck                                                    | Hardwareanschlüsse                                                 | Status                                                               | Maßnahme                               |  |  |  |  |
| <ul> <li>▶ Kopieren</li> <li>▶ Scanfunktionen</li> </ul> | USB-Einstellungen                                                  | Aktiviert                                                            | Bearbeiten                             |  |  |  |  |
| E-Mail                                                   | Protokoli                                                          | Status                                                               | Maßnahme                               |  |  |  |  |
| <ul> <li>Serverfax</li> <li>Scanausgabe</li> </ul>       | AirPrint™                                                          | Aktiviert                                                            | Bearbeiten                             |  |  |  |  |
| ▶ Workflow-Scannen<br>▶ Scanausgabe: Mailbox             | FTP/SFTP Filing                                                    | Aktiviert                                                            | Bearbeiten                             |  |  |  |  |
| Scanziel: eigener Ordner                                 | НТТР                                                               | Aktiviert                                                            | Bearbeiten                             |  |  |  |  |
| ▶ Sicherheit                                             | IPP                                                                | Aktiviert                                                            | Bearbeiten                             |  |  |  |  |
|                                                          | LPR/LPD                                                            | Aktiviert                                                            | Bearbeiten                             |  |  |  |  |
|                                                          | Raw-TCP/IP-Ausgabe                                                 | Aktiviert                                                            | Bearbeiten                             |  |  |  |  |
|                                                          | SMB-Ablage                                                         | Aktiviert                                                            | Bearbeiten                             |  |  |  |  |
|                                                          | SMTP (E-Mail)                                                      | Aktiviert                                                            | Bearbeiten                             |  |  |  |  |
|                                                          | SNMP                                                               | Aktiviert                                                            | Bearbeiten                             |  |  |  |  |
|                                                          | WSG (Web-Services auf Gerät)                                       | Aktiviert                                                            | Bearbeiten                             |  |  |  |  |
|                                                          | AppleTalk                                                          | K Deaktiviert                                                        | Bearbeiten                             |  |  |  |  |
|                                                          | NetWare                                                            | K Deaktiviert                                                        | Bearbeiten                             |  |  |  |  |
|                                                          | LDAP                                                               | K Deaktiviert                                                        | Bearbeiten                             |  |  |  |  |
|                                                          | NTP                                                                | K Deaktiviert                                                        | Bearbeiten                             |  |  |  |  |
|                                                          | POP3                                                               | K Deaktiviert                                                        | Bearbeiten                             |  |  |  |  |
|                                                          | Proxyserver                                                        | * Deaktiviert                                                        | Bearbeiten                             |  |  |  |  |
|                                                          |                                                                    |                                                                      |                                        |  |  |  |  |

## Einstellungen HTTP

Wählen Sie ein Gerätezertifikat aus und klicken Sie den Button**Anzeigen/Speichern**. Aktivieren Sie die Option **Aktiviert** sowie die Option **Nein (Anforderungen können über HTTP und HTTPS erfolgen)** und klicken Sie anschließend den Button **Speichern**.

| Centreware®<br>Internet Services                                                                                                    | XEROX WorkCentre 7830                                                                                                    | 📥 admin - Abmeiden   Homepage   Index   Sitemap   Hilfe                                                                                                    |
|----------------------------------------------------------------------------------------------------|----------------------------------------------------------------------------------------------------|----------------------------------------------------------------------------------------------------|
| Status Aufträge Drucken                                                                                                    | Scannen Adressbuch Einrichtung Support                                                                                                    |                                                                                                    |
| Einrichtung<br>Konfiguration - Überblick<br>Beschreibung<br>Allgemeine Einstellungen<br>*Netzanschluss<br>Einrichten<br>Panmelden/Berechtigungen/<br>Kostensählung                                                                                                    | Netzanschluss HTTP Web Services Konfiguration                                                                                                    |                                                                                                    |
| <pre>*Services<br/>Anzeige<br/>&gt;Benutzerdefinierter Services<br/>&gt;Druck<br/>&gt;Kopieren<br/>&gt;Scanfunktionen<br/>&gt;E-Mail<br/>&gt;Internet-Fax<br/>&gt;Serverfax<br/>&gt;Scanausgabe<br/>&gt;Workflow-Scannen<br/>&gt;Scanausgabe<br/>&gt;Scanausgabe mailbox<br/>&gt;Scanausgabe an USB<br/>&gt;Scanausgabe an USB</pre> | Deaktiviert     Aktiviert     Bo Anschlussnummer  Datenverkehr zwangsweise über SSL senden      Nein (Anforderungen können über HTTP und HTTPS erfolgen)     Ja (Alle HTTP-Anforderungen werden auf HTTPS umgeleitet)     443 Anschlussnummer                                                                                                    | Verbindung<br>Ethernet<br>Maximale Anzahl der Verbindungen<br>32<br>Timeout<br>10 Sekunden (1-60)<br>Gerätezertifikat auswählen<br>Xarox-Standardgerätezertifikat                                                                                             |
| • Sicherheit                                                                                                    |                                                                                                    | Alle Standard Abbrechen ] Speichern ]                                                                                                    |
|                                                                                                    | Hinweis                                                                                                    |                                                                                                    |
|                                                                                                    | Wenn Clientbrowser sicherheitsrelevante Warn-/Fehlermeldungen beim Zugriff auf<br>Zertifizierungsstellenzertifikat heruntergeladen und in dem Speicherort der vertrau<br>Generisches vertrauenswürdiges Xerox-Zertifizierungsstellenzertifikat herunterlade<br>Dieses vertrauenswürdige Zertifizierungsstellenzertifikat darf nur im Client-Gerätel | i die Web-Oberfläche des Xerox-Geräts empfangen, muss das folgende vertrauenswürdige<br>enswürdigen Zertifikate des Clientbrowsers installiert werden.<br>20<br>browser geladen und installiert werden. Es darf nicht auf dem Xerox-Gerät installiert werden. |
|                                                                                                    |                                                                                                    |                                                                                                    |
|                                                                                                    |                                                                                                    | xerox 🕥                                                                                                    |
|                                                                                                    | © 2013 Xerox<br>Xerox® und XE<br>Xerox Corporation                                                                                                    | Corporation. Alle Rechte vorbehalten.<br>QX samt Bildmarke® sind Marken der<br>in den USA und/oder anderen Ländern.                                                                                                    |

## Einstellungen SNMP

Klicken Sie den Button **SNMP-Eigenschaften v1/v2c** bearbeiten und aktivieren Sie die SMNP-Protokolle v1/v2c. Klicken Sie anschließend den Button **Speichern**.

| <b>Centreware®</b><br>Internet Services                                                                    | XEROX WorkCentre 7830                                                                                                    | Abmelden   Homepage   Index   Sitemap   Hilfe |
|----------------------------------------------------------------------------------------------------|----------------------------------------------------------------------------------------------------|-----------------------------------------------|
| Status Aufträge Drucken                                                                                    | Scannen Adressbuch Einrichtung Support                                                                                                    |                                               |
| Einrichtung<br>Konfiguration - Überblick<br>Beschreibung                                                   | Netzanschluss<br>SNMP                                                                                                    |                                               |
| *Allgemeine Einstellungen                                                                                  | SNMP-Eigenschaften                                                                                                    |                                               |
| Einrichten                                                                                                 | SNMP-Protokolle v1/v2c aktivieren                                                                                                    | SNMP-Eigenschaften v1/v2c bearbeiten          |
| Kostenzählung                                                                                              | SNMP-Protokoll v3 aktivieren                                                                                                    | SNMP-v3-Eigenschaften bearbeiten              |
| Anzeige<br>Benutzerdefinierter Services                                                                    | Hinweis                                                                                                    |                                               |
| <ul> <li>Druck</li> <li>Kopieren</li> <li>Scanfunktionen</li> </ul>                                        | Durch das Deaktivieren der SNMP-Protokolle wird die Kommunikation zwischen dem Gerät und den Remote-Client-Anwendungen un                                                                       | terbrochen.                                   |
| ►-Mail                                                                                                    | Generische Traps bei fehlgeschlagener Echtheitsprüfung                                                                                                    |                                               |
| Internet-Fax     Serverfax     Scanausgabe                                                                 | C Aktiviert                                                                                                    |                                               |
| <ul> <li>▶ Workflow-Scannen</li> <li>▶ Scanausgabe: Mailbox</li> <li>▶ Scanziel: eigener Ordner</li> </ul> | Hinweis: Wurde die Option Generische Traps bei fehigeschlagener Echtheitsprüfung aktiviert, generiert dieses Gerät ein Trap:<br>SNMP-Anforderung, die einen ungültigen Community-Namen enthält. | für jede vom Gerät empfangene                 |
| Scanausgabe an USB                                                                                         |                                                                                                    |                                               |
| Sicherheit                                                                                                 | Erweiterte Einste                                                                                                    | Abbrechen Speichern                           |
|                                                                                                    | © 2013 Xerox Corporation. Alle Rechte vorbehalten.<br>Xerox ® und XEROX samt Bildmarke@ aind Marken der<br>Xerox Corporation in den USA und/oder anderen. Ländern.                              |                                               |
|                                                                                                    |                                                                                                    |                                               |

- 8. Wählen Sie den Menüpunkt Services > Druck > Druck-Webservices
- 9. Aktivieren Sie die Einstellungen, die in der nachfolgenden Abbildung rot eingerahmt sind und klicken Sie anschließend den Button **Anwenden**.

| Centreware®<br>Internet Services                                  | XEROX Worl                        | kCentre 7830                         | 👗 admin - AL | melden   Homepage   Index   Sitemap   Hilfe |  |  |  |  |
|-------------------------------------------------------------------|-----------------------------------|--------------------------------------|--------------|---------------------------------------------|--|--|--|--|
| Status Aufträge Drucken                                           | Scannen Adı                       | ressbuch Einrichtung Support         |              |                                             |  |  |  |  |
| Einrichtung<br>Konfiguration - Überblick<br>Beschreibung          | Erweiterungs<br>HTTP              | sdiensteinrichtung                   |              |                                             |  |  |  |  |
| ✓Allgemeine Einstellungen<br>Konfigurationsbericht                | НТ                                | TP Web Services                      |              |                                             |  |  |  |  |
| Klonen<br>Standardwerte<br>Fröffnungsbildschirm                   | Alle aktivieren Alle deaktivieren |                                      |              |                                             |  |  |  |  |
| Materialverwaltung                                                | Gerät such                        | hen                                  |              |                                             |  |  |  |  |
| Datum und Uhrzeit                                                 | Aktivieren                        | Name                                 | Status       |                                             |  |  |  |  |
| Erweiterungsdiensteinrichtung<br>Einrichtung von SMart eSolutions |                                   | WS-Discovery                         | Aktiviert    |                                             |  |  |  |  |
| Systemdaten anzeigen<br>Druckertreiber-Links einrichten           |                                   | WS-Discovery Multicast               | Aktiviert    |                                             |  |  |  |  |
| Energiesparbetrieb                                                | Remote-S                          | ystemverwaltung                      |              |                                             |  |  |  |  |
| Netzwerkprotokolle                                                | Aktivieren                        | Name                                 | Status       |                                             |  |  |  |  |
| Verbrauchmaterialplan<br>Funktionsinstallation                    |                                   | Erweiterungsdienstregistrierung      | Aktiviert    |                                             |  |  |  |  |
| Gebührenzählermodus<br>• Warnbenachrichtigung                     |                                   | XEIP Proxy-Konfiguration             | Aktiviert    |                                             |  |  |  |  |
| Softwareaktualisierung                                            |                                   | Konfiguration der Benutzeroberfläche | Aktiviert    |                                             |  |  |  |  |
| Einrichten Anmelden/ Berechtigungen/                              |                                   | Gerätekonfiguration                  | Aktiviert    |                                             |  |  |  |  |
| Kostenzählung<br>Services                                         |                                   | EIP SNMP-Konfiguration               | Aktiviert    |                                             |  |  |  |  |
| Anzeige                                                           | Kopierbetr                        | rieb                                 |              |                                             |  |  |  |  |
| Weblet-Verwaltung                                                 | Aktivieren                        | Name                                 | Status       |                                             |  |  |  |  |
| ▼Druck<br>Druck-Web-Services                                      |                                   | Erweiterter Kopierbetrieb            | Aktiviert    |                                             |  |  |  |  |
| Allgemein                                                         | Druckfunk                         | tionen                               |              |                                             |  |  |  |  |
| Geschützte Ausgabe                                                | Aktivieren                        | Name                                 | Status       |                                             |  |  |  |  |
| Schriftenverzeichnis                                              |                                   | WS-Print                             | Aktiviert    |                                             |  |  |  |  |
| <ul> <li>Kopieren</li> <li>Scanfunktionen</li> </ul>              |                                   | Erweiterter Druckbetrieb             |              |                                             |  |  |  |  |
| ► E-Mail                                                          | Scanfunkt                         | ionen                                |              |                                             |  |  |  |  |
| Internet-Fax                                                      | Aktivieren                        | ktivieren Name Status                |              |                                             |  |  |  |  |
| ▶Scanausgabe<br>▶Workflow-Scannen                                 |                                   | Scanprofilverwaltung                 | Aktiviert    |                                             |  |  |  |  |
| Scanausgabe: Mailbox Scanziel: eigener Ordner                     |                                   | Scanerweiterung                      | Aktiviert    |                                             |  |  |  |  |
| Scanausgabe an USB     Drucken von                                |                                   | WS-Scan                              | Aktiviert    |                                             |  |  |  |  |
| ' Sicherheit                                                      | Auftragsve                        | erwaltung                            |              |                                             |  |  |  |  |
|                                                                   | Aktivieren                        | Name                                 | Status       |                                             |  |  |  |  |
|                                                                   |                                   | Erweiterte Auftragsverwaltung        | Aktiviert    |                                             |  |  |  |  |

| Centreware®<br>Internet Services                                   | XEROX Wor  | kCentre 7830               |                                         |             | 👗 admin - Abmelden   Homepage   Index   Sitemap   Hilfe |
|--------------------------------------------------------------------|------------|----------------------------|-----------------------------------------|-------------|---------------------------------------------------------|
| Status Aufträge Drucken                                            | Scannen Ad | ressbuch Einrichtung       | Support                                 |             |                                                         |
| Einrichtung                                                        | Druckfunk  | ctionen                    |                                         | -           |                                                         |
| Konfiguration - Überblick                                          | Aktivieren | Name                       |                                         | Status      |                                                         |
| Beschreibung                                                       |            |                            |                                         |             |                                                         |
| <sup>*</sup> Allgemeine Einstellungen                              |            | w5-Print                   |                                         | ARtiviert   |                                                         |
| Einrichten                                                         |            | Erweiterter Druckbetrieb   |                                         | Aktiviert   |                                                         |
| Anmelden/Berechtigungen/                                           | Scanfunkt  | ionen                      |                                         |             |                                                         |
| Tenvices                                                           | Aktivieren | Name                       |                                         | Status      |                                                         |
| Anzeige                                                            |            | Scannrofilverwaltung       |                                         | Aktiviert   |                                                         |
| <ul> <li>Benutzerdefinierter Services</li> </ul>                   |            | ocampromiter manang        |                                         | •           |                                                         |
| Weblet-Verwaltung                                                  |            | Scanerweiterung            |                                         | Aktiviert   |                                                         |
| Druck-Web-Services                                                 |            |                            |                                         |             |                                                         |
| Allgemein                                                          |            | WS-Scan                    |                                         | Aktiviert   |                                                         |
| Geschützte Ausgabe                                                 | Auftransv  | erwaltung                  |                                         |             |                                                         |
| Alle Auftrage anhalten<br>Schriftenverzeichnis                     | Aktivieren | Name                       |                                         | Status      |                                                         |
| Seitenbeschreibungssprachen                                        |            |                            |                                         |             |                                                         |
| Kopieren                                                           |            | Erweiterte Auftragsverwalt | ung                                     | Aktiviert   |                                                         |
| Scanfunktionen                                                     | Hardware   |                            |                                         |             |                                                         |
| Toternet-Eax                                                       | Aktivieren | Name                       |                                         | Status      |                                                         |
| Serverfax                                                          |            | Massenspeicherzugriff      |                                         | Aktiviert   |                                                         |
| Vorkflow-Scannen                                                   |            |                            |                                         | •           |                                                         |
| Scanausgabe: Mailbox                                               |            | Kartenleserzugriff         |                                         | Aktiviert   |                                                         |
| Scanziel: eigener Ordner                                           | Authentifi | zierung und Kostenzählun   | 9                                       |             |                                                         |
| Scanausgabe an USB                                                 | Aktivieren | Name                       | 3                                       | Status      |                                                         |
| *Sicherheit<br>Kennwortrichtlinien                                 |            | Xerox Secure Access        |                                         | Deaktiviert |                                                         |
| Installationsrichtlinien<br>Integrierte McAfee-Steuerung           |            | Konfiguration der Authenti | fizierung und Kostenzählung             | Aktiviert   |                                                         |
| Geschützte Ausgabe<br>Authentifizierung aktivieren<br>(Anmelden)   |            | Sitzungsdaten 🥡            |                                         | Aktiviert   |                                                         |
| Verschlüsselung<br>▼Zertifikate                                    |            | Auftragslimits             |                                         | Aktiviert   |                                                         |
| Sicherheitszertifikate                                             | Sicherheit |                            |                                         |             |                                                         |
| Länge des Zertifikatschlüssels                                     | Aktivieren | Name                       |                                         | Status      |                                                         |
| Überwachungsprotokoll<br>IPsec                                     |            | Verwaltung des digitalen Z | ertifikats und Sicherheitskonfiguration | Aktiviert   |                                                         |
| Timeout & Wiederaufnahme<br>USB-Anschlusssicherheit                |            | Integrierte McAfee-Steuer  | ung                                     | Aktiviert   |                                                         |
| Datenschutz<br>PostScript ®-Kennwörter<br>Bogutzergamon auchlonder |            | Prüfprotokoll exportieren  |                                         | Aktiviert   |                                                         |
| Test zur Softwareüberprüfung                                       |            |                            |                                         |             | Erweiterte Einstellungen                                |

## 10. Wählen Sie den Menüpunkt Allgemeine Einstellungen > Erweiterungsdiensteinrichtung.

11. Klicken Sie den Button **Bearbeiten** und aktivieren Sie die **Erweiterungsdienstregistrierung**. Aktivieren Sie das Kontrollfeld **Browser für Erweiterungsdienste aktivieren** und klicken Sie den Button **Apply**.

| <b>Centreware®</b><br>Internet Services                                       | XEROX WorkCentre 7830                                                                                |                                                        | 🚴 admin - Abmelden   Homepage   Index   Sitemap   Hilfe |  |  |  |  |
|-------------------------------------------------------------------------------|----------------------------------------------------------------------------------------------------|--------------------------------------------------------|---------------------------------------------------------|--|--|--|--|
| Status Aufträge Drucken                                                       | Scannen Adressbuch Einrichtung Suppor                                                                | t                                                      |                                                         |  |  |  |  |
| Einrichtung<br>Konfiguration - Überblick                                      | Erweiterungsdiensteinrichtung                                                                        |                                                        |                                                         |  |  |  |  |
| Beschreibung                                                                  | Einrichten (erforderlich)                                                                            |                                                        |                                                         |  |  |  |  |
| Konfigurationsbericht                                                         | Erweiterungsdienstregistrierung                                                                      | Cingerichtet                                           | Bearbeiten                                              |  |  |  |  |
| Klonen<br>Standardwerte<br>Eröffnungsbildschirm                               | Erweiterungsdienste aktivieren                                                                       |                                                        |                                                         |  |  |  |  |
| Materialverwaltung                                                            |                                                                                                    |                                                        |                                                         |  |  |  |  |
| Internationalisierung                                                         | Browsereinstellungen                                                                                 |                                                        |                                                         |  |  |  |  |
| Einrichtung von SMart eSolutions                                              | Browser für Erweiterungsdienste aktivieren                                                           |                                                        |                                                         |  |  |  |  |
| Systemdaten anzeigen<br>Druckertreiber-Links einrichten<br>Energiesparbetrieb | Serverzertifikate überprüfen                                                                         |                                                        |                                                         |  |  |  |  |
| Netzwerkprotokolle                                                            | Browser-/Widget-Versionen                                                                            |                                                        |                                                         |  |  |  |  |
| Aktivierungscode für<br>Verbrauchmaterialplan<br>Funktionsinstallation        | Browser der ersten Generation: 2.1.19.12.010.3.0.00<br>Widget-Version: v1.3.16 c8 20130626           |                                                        |                                                         |  |  |  |  |
| Gebührenzählermodus  Warnbenachrichtigung Softwareaktualisierung              | Browser der zweiten Generation: X2G_4.8.4_534.34_010_01.00.00<br>Widget-Version: v1.3.16 c8 20130626 |                                                        |                                                         |  |  |  |  |
| *Netzanschluss                                                                | Proxyserver                                                                                          |                                                        |                                                         |  |  |  |  |
| Anmelden/ Berechtigungen/                                                     | Kein Proxy                                                                                           |                                                        |                                                         |  |  |  |  |
| *Services                                                                     | L                                                                                                    |                                                        |                                                         |  |  |  |  |
| Anzeige                                                                       |                                                                                                    |                                                        | Apply                                                   |  |  |  |  |
| Weblet-Verwaltung                                                             |                                                                                                    |                                                        |                                                         |  |  |  |  |
| Kopieren                                                                      |                                                                                                    |                                                        |                                                         |  |  |  |  |
| Scanfunktionen                                                                |                                                                                                    |                                                        |                                                         |  |  |  |  |
| ▶ Internet-Fax                                                                |                                                                                                    | © 2013 Xerox Corporation. Alle Rechte vorbehalten      |                                                         |  |  |  |  |
| Serverfax                                                                     |                                                                                                    | Xerox® und XEROX samt Bildmarke® sind Marken der       |                                                         |  |  |  |  |
| Vorkflow-Scannen                                                              |                                                                                                    | Xerox Corporation in den USA und/oder anderen Ländern. |                                                         |  |  |  |  |
| Scanausgabe: Mailbox                                                          |                                                                                                    |                                                        |                                                         |  |  |  |  |
| Scanziel: eigener Ordner                                                      |                                                                                                    |                                                        |                                                         |  |  |  |  |
| Scanausgabe an USB                                                            |                                                                                                    |                                                        |                                                         |  |  |  |  |
| Drucken von                                                                   |                                                                                                    |                                                        |                                                         |  |  |  |  |
| ▶ Sicherheit                                                                  |                                                                                                    |                                                        |                                                         |  |  |  |  |
|                                                                               |                                                                                                    |                                                        |                                                         |  |  |  |  |
|                                                                               |                                                                                                    |                                                        |                                                         |  |  |  |  |

- 12. Wählen Sie den Menüpunkt Services > Benutzerdefinierter Services > Weblet-Verwaltung.
- 13. Klicken Sie den Button Bearbeiten und aktivieren Sie die Option Erweiterungsdienste-Browser.

| Centreware®<br>Internet Services                                                                                                    | XEROX WorkCentre          | 7830                                      |                                 |                                                                              |                                                        | 👗 adm                          | in - <b>Abmelden</b>   Homep | page   Index   Sitemap   Hilfe |
|----------------------------------------------------------------------------------------------------|---------------------------|-------------------------------------------|---------------------------------|------------------------------------------------------------------------------|--------------------------------------------------------|--------------------------------|------------------------------|--------------------------------|
| Status Aufträge Drucken                                                                                                    | Scannen Adressbuch        | Einrichtung                               | Support                         |                                                                              |                                                        |                                |                              |                                |
| Einrichtung<br>Konfiguration - Überblick<br>Beschreibung<br>Allgemeine Einstellungen                                                                                                    | Benutzerdefinierter S     | ervices<br>erwaltung                      |                                 |                                                                              |                                                        |                                |                              |                                |
| <ul> <li>Netzanschluss</li> <li>Einrichten</li> <li>Anmelden/ Berechtigungen/</li> </ul>                                                                                                    | Sicherheitz<br>Zugelassen | installationsrichtl<br>(Gerät und Remote- | <mark>inie:</mark><br>Methoden) |                                                                              |                                                        |                                |                              | Installation einschränken      |
| Kostenzählung                                                                                                    | Konfigurationseinste      | llungen                                   |                                 | Status                                                                       |                                                        |                                | Maßnahme                     |                                |
| Services     Anzeige     Benutzerdefinierter Services                                                                                                    | Erweiterungsdienste-      | Browser                                   |                                 | 🎻 erforderlich; Eingerichtet                                                 |                                                        |                                | Bearbeiten                   |                                |
| Weblet-Verwaltung  Druck  Kopieren  Scanfunktionen                                                                                                    | Durchsuchen Kein          | Datei ausgewählt.                         | 🔁 Weblet ins                    | tallieren                                                                    |                                                        |                                |                              |                                |
| ► E-Mail                                                                                                    | Installierte Weblets      |                                           |                                 | Beschreibung                                                                 |                                                        | Version                        | Maßnahme                     |                                |
| <sup>1</sup> Internet-Fax <sup>2</sup> Serverfax <sup>2</sup> Scanausgabe <sup>2</sup> Workflow-Scannen <sup>3</sup> Scanausgabe: Mailbox <sup>3</sup> Scanausgabe: Mailbox <sup>3</sup> Scanausgabe an USB <sup>3</sup> Scanausgabe an USB <sup>3</sup> Drucken von <sup>3</sup> Sicherheit |                           |                                           |                                 | © 2013 Xerox Corporat<br>Xerox® und XEROX sami<br>Xerox Corporation in den L | DX<br>DX<br>Bildmarke@ sind Mar<br>SA und/oder anderen | valten.<br>Ken der<br>Ländern. |                              |                                |
|                                                                                                    |                           |                                           |                                 |                                                                              |                                                        |                                |                              |                                |

14. Führen Sie ein Neustart des Xerox-Gerätes aus.